## Možnosti instalace AdmWin:

#### 1. Instalace z internetu

Zvolený produkt si tlačítkem "Uložit" v okně "Stažení souboru" uložte do zvoleného - nejlépe prázdného adresáře (složky) na svém PC a spusťte program Setup\_AdmWin.exe

#### 2.Instalace dodaná přes e-mail

Klikněte na uvedený aktivní odkaz v e-mailu a dále pak pokračujte dle přiložených obrázků a komentáře na stránce 3 tohoto dokumentu.

### 3. Instalace dodaná na CD

a) Dodáno jen AdmWin – po založení CD do mechaniky se za chvíli spustí instalace AdmWin sama.
Pokud ne, na CD vyhledejte soubor Setup\_AdmWin.exe a spusťte – otevřete jej
b) Dodáno je více produktů – na CD je více adresářů (složek). V adresáři (složce) AdmWin na CD vyhledejte spusťte program Setup\_AdmWin.exe

### Vlastní instalace programem Setup\_AdmWin.exe:

1. Začíná kontrolním dotazem průvodce instalací AdmWin pro případy spuštění omylem.

2. V zobrazeném okně pozorně čtěte – průvodce instalací AdmWin Vás již povede sám. Ve volbách zadání cílové složky, kam má být programový systém nainstalován, doporučujeme zadávání názvů složek jen ve velikosti do 8 znaků (např. potvrď te nabízené AdmWin). V názvu složky nesmí být mezery, lomítka a písmena s českou diakritikou.

3. Pokud již máte dříve instalován AdmWin (i nižší verze), instalaci proveď te do téhož adresáře (složky), kde byla původní instalace.

### Po ukončení instalace

se Vám na ploše Windows zobrazí ikona (zástupce), po jejímž prvním spuštění se pro uživatele s licencí:

a) **Standardní** - nainstalují automaticky i nová data. Pokud již v tomto adresáři existují, nová data se neinstalují a nově instalovaný program s nimi dále pracuje.

**b)** Víceuživatelskou - nabídne prázdné okno určené pro přepínání mezi instalovanými daty jednotlivých klientů. V tomto okně je možné si tlačítkem:

- "Instalovat nová data" - nechat nainstalovat nová prázdná data do zadaného adresáře

- "Přidat existující" - do seznamu přidat odkaz na již nainstalovaná účetní data jednotlivých firem.

**c) Síťovou** - nabídne prázdné okno určené pro připojení k datům ADM na serveru. V tomto okně je možné tlačítkem:

- "Instalovat nová data" - nechat nainstalovat nová prázdná data do zadaného adresáře, která budou sloužit jako sdílená data všemi uživateli.

- "Připojit síťově" - vyhledat instalovaná sdílená data, ke kterým se má stanice s touto instalací připojovat.

# Vlastníte-li licenci jak pro AdmWin DE (JÚ) tak pro AdmWin PU, lze s daty pracovat z jediné instalace AdmWin - přepínáním v okně "Jiné účetnictví".

Kompletní dokumentaci naleznete po spuštění AdmWin pod volbou "Nápověda" (nebo na klávesnici F1). Pozorně si jí přečtěte!

## Upgrade programového systému AdmWin na aktuální verzi:

Na dodaném instalačním CD (popřípadě instalace stažená z internetu) je úplná instalace programového systému AdmWin s update modulem, jenž umí konvertovat data z verzí nižších: AdmWin od v.1.0, ADM I. od v.6.0 a ADM II. od verze 3.0. Podmínkou úspěšného update je, že pracovní adresář v okně "Jiné účetnictví" je totožný s cestou na sdílená data. Tj. provést instalaci při licenci:

a) Standardní – jednouživatelské nesíťové přímo do adresáře s daty AdmWin či ADM. Pokud na tomto PC již byl jednou AdmWin instalován a nebyl kopírován na jiné místo či přejmenován, nabídne se adresář, kam byl naposled instalován. Update se nabídne provést ihned při prvním spuštění programu.

**b)** Víceuživatelské – tam, kde je i nyní AdmWin instalován. Update se provede pro každou firmu po prvém přepnutí na ni v okně jiného účetnictví. Při update z verzí nižších 1.76 - pokud v adresáři s instalací AdmWin nejsou data žádné firmy, pak na tabulce s výběrem účtovaných firem nemůže proběhnout překódování z OEM na ANSI (bylo součástí update na v.1.76) a je nutné jejich názvy v okně "Výběr účetnictví" poupravit ručně a pokud byly v názvech adresářů (složek) s instalovanými daty použity znaky s diakritikou, je nutné v uvedeném okně takový řádek vymazat a data připojit znovu.

c) Síťové – provést nejprve instalaci do adresáře (složky) se sdílenými daty (na server), tam spustit vlastní program AdmWin, který provede vlastní update souborů a teprve následně provést instalaci na všechna PC v síti tam, kde byl i dříve instalován. Lze provést i z jiného PC, kde v okně "Výběr účetnictví" po volbě v menu "Soubor"-"Jiné účetnictví", je pracovní adresář shodný s cestou na sdílená data. Takové PC může být v síti jen jedno a pro běžné používání je zapotřebí mít i na tomto PC v uvedeném okně řádek, kde v pracovním adresáři je lokální disk tohoto PC!

Na jednotlivých stanicích (klientech) v adresáři (složce) s instalací AdmWin se automaticky spouští soubor Updstanw.exe, jenž provede aktualizaci pracovních souborů na stanici klienta. Náhradní možností je znovu tlačítkem "Připojit síťově" v okně "Výběr účetnictví" po volbě v menu "Soubor"-"Jiné účetnictví", se připojit na sdílená data po upgrade. To má ale za následek ztrátu některých lokálních nastavení pro prodejky.

Kdykoliv při připojování stanice k serveru tlačítkem "Připojit síťově" v okně jiné účetnictví, nesmí být vlastní aplikace na serveru spuštěna!.

Upozornění! Před instalací nové verze programu si v původní verzi data řádně zazálohujte, minimálně na HD.

# POZOR! Nad daty převedenými do aktuální verze nelze pracovat s programy verze nižší a již vůbec nesmí být použita DOS verze ADM!

Update modul je Windows aplikace, jenž pro kontrolu a případný převod dat z verzí nižších 1.73 na svém počátku volá původní DOS update modul, jenž běží minimalizovaný. Pokud se jeví počátek update příliš časově dlouhý, aktualizujte z lišty Windows "Příkazový řádek" k zobrazení, zda původní update nezůstal stát na nějaké chybě (stává se v případech poškození datových souborů). Upozornění! Před případným opakováním spuštění update, musí být provedena obnova dat za zálohy na HDD do původního výchozího stavu před spuštěním update!